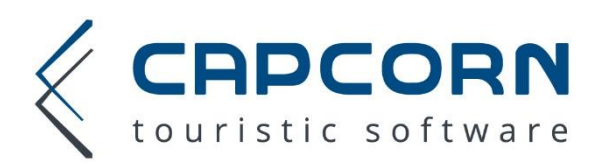

## Unterzeichnen der Vereinbarung zur Auftragsverarbeitung

Öffnen Sie CapHotel und klicken Sie auf das Feld "Datenabgleich …" in der Statusleiste unten. Siehe folgendes Beispiel:

| 🎆 CapCorn Hotel Micha                                   | el [DB_CAPHOTEL]                                                                                                    |                                                        |                             |  |  |
|---------------------------------------------------------|----------------------------------------------------------------------------------------------------|--------------------------------------------------------|-----------------------------|--|--|
| Allgemein Bearbeiten                                    | Ansicht Hilfe                                                                                                    |                                                        |                             |  |  |
| 1 🕹 🌡 🙀 🖓 💭 😂 🛠 📧 1 📰 🛃 🍫 🤻 🕲 🕒 🔒 📓 🗟 📓 🖓 🚏 🥵 🕼 🙂 🚱 🖓 👘 |                                                                                                    |                                                        |                             |  |  |
| 14. MAI 2018                                            | 14 15 161 17 18 19 28 21 21 23 24 25 25 27 23 34 35 29 13 14 15 15 16 17 15 16 17 18 19 15 16 17 18 19 15 16 17 18 19 16 17 18 19 16 17 18 19 16 17 18 18 19 16 17 18 18 18 18 18 18 18 18 18 18 18 18 18 | 9 10 11 12 13<br>IUN JUN JUN JUN JUN<br>SA SO MO DI MI | 14 15<br>JUN JUN .<br>DO FR |  |  |
| Appartement 100                                         |                                                                                                    | Kössner Michael                                        | 3                           |  |  |
| Appartement 101                                         |                                                                                                    |                                                        | Kös                         |  |  |
| Zimmer 100 - DZS                                        |                                                                                                    | Kössner Michael                                        | 1                           |  |  |
| Zimmer 101 - DZS                                        |                                                                                                    |                                                        | Kös                         |  |  |
| Zimmer 102 - DZS                                        |                                                                                                    |                                                        |                             |  |  |
| Zimmer 103 - DZS                                        |                                                                                                    |                                                        |                             |  |  |
| Zimmer 104 - EZ 🛛 🖡                                     | Kössner Michael                                                                                                    | Kössner Michael                                        | 1                           |  |  |
| Zimmer 105 - EZ                                         |                                                                                                    |                                                        | Kös                         |  |  |
| Zimmer 200 - DZS 🛛 🖡                                    |                                                                                                    |                                                        |                             |  |  |
| Zimmer 201 - DZS                                        | Kössner Michael                                                                                                    |                                                        |                             |  |  |
| Zimmer 202 - DZS                                        |                                                                                                    |                                                        |                             |  |  |
| Zimmer 300 - DZZ                                        |                                                                                                    | Kössner Michael                                        | 3                           |  |  |
| Zimmer 301 - DZZ                                        |                                                                                                    |                                                        | Kös                         |  |  |
| Zimmer 302 - DZZ                                        |                                                                                                    |                                                        |                             |  |  |
| Zimmer 303 - DZZ                                        |                                                                                                    |                                                        |                             |  |  |
| Zimmer 304 - DZZ                                        |                                                                                                    |                                                        |                             |  |  |
|                                                         |                                                                                                    |                                                        |                             |  |  |
| 🛃 Auf Stand (V 5.76)                                    | 🛃 Datenabgleich 17.05.2018 08:15 OK 🚺 Ein Meldeschein OK 🛛 🐺 14 offene Onlinebuchungen 🐺 29-verbuchte 0                                                                                                   | l-offene                                               |                             |  |  |
|                                                         |                                                                                                    |                                                        |                             |  |  |

Es öffnet sich ein Fenster. Dort bitte auf "CapCorn Buchungen" klicken.

| Info                                                                                     |                     |                                                                    | ×  |
|------------------------------------------------------------------------------------------|---------------------|--------------------------------------------------------------------|----|
| Willkommen bei (<br>Mitglieder Datenabgleich V 5.10<br>17.05.2018 08:15:57, Hotel CapCor | Capcorn             | <u>CapCorn Buchungen</u><br>Channel Buchungen<br>Zimmerplan testen | /  |
| Kurzstatistik                                                                            | Online Portal       | Integrationsinfo                                                   |    |
| Mitglied bei CapCorn seit                                                                | 30.11.2016 00:00:00 |                                                                    |    |
| Zahl der Datenabgleiche                                                                  | 743                 |                                                                    |    |
| Zahl der Vorschläge für Ihr Haus                                                         | 285                 |                                                                    |    |
| Zahl der Alternativvorschäge                                                             | 0                   |                                                                    |    |
| Zahl der Zimmer                                                                          | 16                  |                                                                    |    |
| Zahl der Betten standard                                                                 | 34                  |                                                                    |    |
| Zahl der Betten max.                                                                     | 43                  |                                                                    |    |
| Abgerufene Angebote                                                                      | 97                  |                                                                    |    |
| Zugriffe über ihre eigene Seite                                                          | 228                 |                                                                    |    |
| Positive Auskunft über eigene Seite                                                      | 142                 |                                                                    |    |
| Absagen über eigene Seite                                                                | 78                  |                                                                    |    |
| Erstellte Wartelisten - Mails                                                            | 0                   |                                                                    |    |
| Ihr aktuelles Ranking (0100)                                                             | 100                 |                                                                    |    |
| DATENABGLEICH OK                                                                         |                     |                                                                    |    |
|                                                                                          |                     |                                                                    |    |
|                                                                                          |                     |                                                                    | ١, |
|                                                                                          |                     |                                                                    |    |

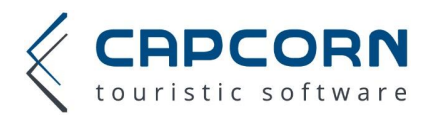

Sie landen im CapCorn Online Portal. Dort gehen Sie bitte zum Menüpunkt "Allgemein" -> "Vereinbarung zur Auftragsverarbeitung lt. DSGVO"

| https://mainframe.capcorn.net/ - CapCorn 5.0 | Web Interface - Internet Explorer                                                                                                    |                                                   |                                    |                             |                     |
|----------------------------------------------|----------------------------------------------------------------------------------------------------|---------------------------------------------------|------------------------------------|-----------------------------|---------------------|
|                                              | Ihr CapCorn Content Score<br>84%                                                                                                    |                                                   |                                    |                             |                     |
|                                              | Allgemein 🔫                                                                                                    | Zimmer- und Saisonplan                            |                                    |                             | Buchungen           |
| Buchungen                                    | Textbausteine<br>Styling-Einstellungen                                                                                                    |                                                   |                                    |                             |                     |
| booking.com Buchungen                        | Standort<br>Google Analytics Einstellungen<br>Travel Agents                                                                                                    |                                                   | Filtern nach Buc Filtern nach Anre | hungszeitpunkt<br>eisedatum |                     |
|                                              | Anfragestatistik Haus<br>Anfragestatistik Ort<br>Auslastung Ort                                                                                                    |                                                   | <u>Buchungsnummer</u>              | <u>HRS Nr.</u>              | <u>Firma</u><br>Kös |
|                                              | CanCorn Content Score<br>Vereinbarung zur Auftragsverarb                                                                                                    | eitung It. DSGVO                                  | ]                                  |                             | Mai<br>Kös          |
|                                              | 27.02.2018 1                                                                                                    | 0:28:11 133                                       |                                    |                             | Kös                 |
|                                              | Image: Second second second | 4:22:38         132           6:26:09         131 |                                    |                             | Rüs<br>Proi         |
|                                              | 28.11.2017 1                                                                                                    | 5:20:25 130                                       |                                    |                             | Peti                |

Bitte lesen Sie diese Vereinbarung und füllen Sie am Ende die entsprechenden 4 Felder aus. Die Felder bzgl. Datenschutzbeauftragten können Sie frei lassen, wenn Sie keinen Datenschutzbeauftragten bestellt haben. Sie müssen zusätzlich noch die beiden Checkboxen anklicken um zu bestätigen, dass Sie alles gelesen haben und die Bedingungen akzeptieren. Danach aktiviert sich der akzeptieren Button. Bitte abschließend diesen klicken.

| Für den Auftraggeber:                                                                                       |                                                                                                    |  |  |  |  |
|----------------------------------------------------------------------------------------------------|----------------------------------------------------------------------------------------------------|--|--|--|--|
| Ihr Vor- und Nachname:                                                                                      | Max Mustermann                                                                                                    |  |  |  |  |
| Ihre Funktion im Unternehmen:                                                                               | Inhaber                                                                                                    |  |  |  |  |
| Name des Datenschutzbeauftragten (sofern vorhanden):                                                        | Hans Musterfrau                                                                                                    |  |  |  |  |
| Kontaktdaten des Datenschutzbeauftragten (sofern vorhanden):                                                | mail@mail.com                                                                                                    |  |  |  |  |
| <ul> <li>✓ Ich bin befugt diese Vereinbarung zu</li> <li>✓ Ich habe die Vereinbarung vollständig</li> </ul> | <ul> <li>Ich bin befugt diese Vereinbarung zu unterzeichnen.</li> <li>Ich habe die Vereinbarung vollständig gelesen und erkläre mich mit dessen Inhalt einverstanden.</li> </ul> |  |  |  |  |
| Hinterglemm, am 22.05.2018                                                                                  |                                                                                                    |  |  |  |  |
| Abbrechen                                                                                                   | Verstanden und akzeptiert                                                                                                    |  |  |  |  |

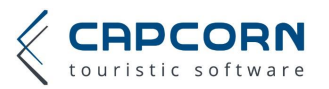

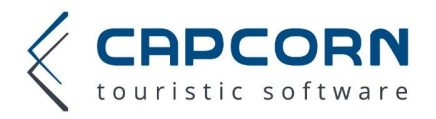

Wenn Sie diese Schritte ausgeführt haben gilt die Vereinbarung zur Auftragsverarbeitung als unterzeichnet. Vielen Dank! Die Vereinbarung finden Sie jederzeit im Wartungsportal unter dem Menüpunkt "Allgemein" -> "Vereinbarung zur Auftragsverarbeitung lt. DSGVO". Sie können die Vereinbarung auch gerne in Papierform bei Ihnen ablegen. Dazu finden Sie oben einen "Vereinbarung drucken" - Button.

Vereinbarung drucken

## Vereinbarung über eine Auftragsverarbeitung nach Art 28 DSGVO Der Verantwortliche: Hotel CapCorn Flugplatzstraße 52, 5700 Zell am See (im Folgenden Auftraggeber) Der Auftragsverarbeiter: CapCorn Company Software GmbH Flugplatzstraße 52/17, 5700 Zell am See (im Folgenden Auftragnehmer) I. Gegenstand der Vereinbarung 1. Gegenstand dieses Auftrages ist die Durchführung folgender Aufgaben:

o Bereitstellung eines Online Wartungsportals zur Dateneingabe für die Online Buchungsmaschine o Vermittlung von Online Buchungen von Gästen

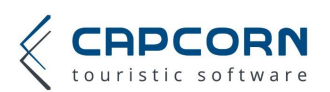